## ขั้นตอนการเข้าระบบ rsothai.oap.go.th เพื่อ ยื่นขอรับใบแทนใบอนุญาต

๑. เข้าเว็บไซต์ https://rsothai.oap.go.th/

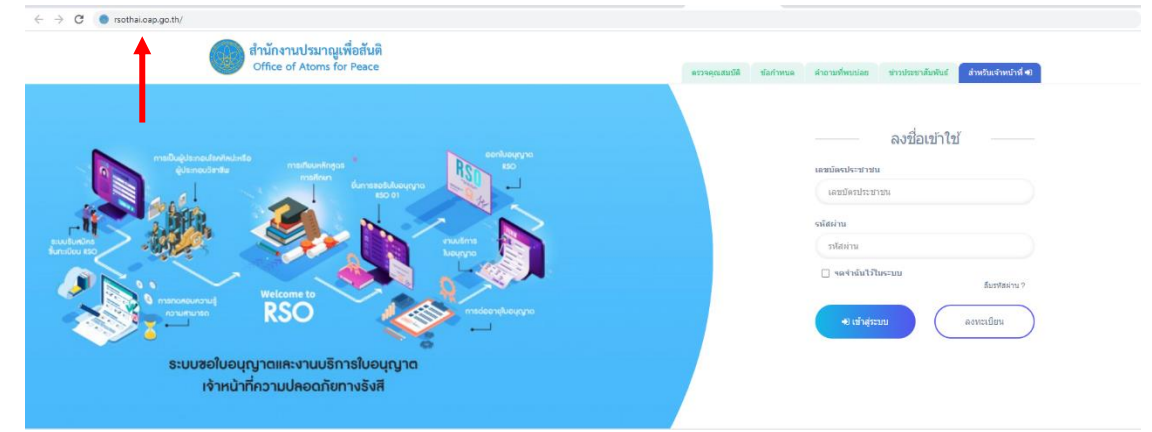

 ๒. เข้าสู่ระบบด้วยเลขบัตรประชาชนและรหัสผ่านที่ลงทะเบียนไว้ หากยังไม่ได้ลงทะเบียน ให้กลับไป ดำเนินการลงทะเบียนก่อน

| ← → C ● nothelese.goth/<br>ถ้านักงานประเวณูเพื่อสันติ<br>Office of Atoms for Peace                                                                                                    | ตรวรคุณสมบัติ ชัดสาพขอ สำนานทั้งหม่อด ชาวประหาอิมฟันธ์ สังหรือสาพบริษั <b>4</b> )                                                   |
|----------------------------------------------------------------------------------------------------|----------------------------------------------------------------------------------------------------|
| resultaria de la contraction de la contraction d | องชื่อเข้าไข้<br>และมีละประชาย<br>และมีสะประชาย<br>ระสิสระ<br>ระสิสระ<br>เราะ<br>เราะ<br>เราะ<br>เราะ<br>เราะ<br>เราะ<br>เราะ<br>เร |

m. ลงมาล่างสุด เลือกเมนู แบบฟอร์มเอกสาร คำขอรับใบแทนใบอนุญาต RSO02 ในแถบ งานบริการ ใบอนุญาต

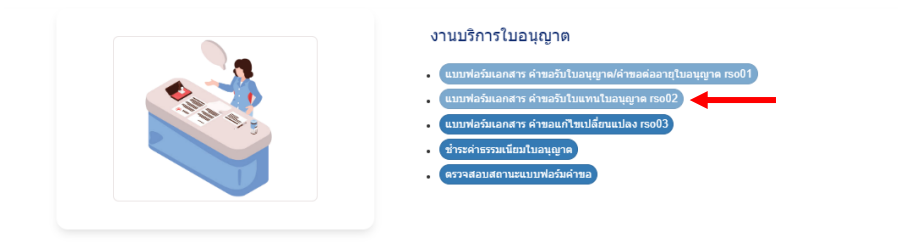

ര

ให้ลงข้อมูลและรายเอียดสำหรับยื่นขอรับใบแทนใบอนุญาต

| คำขอรับใบแทนใบอนุญาต      |             |                          |             |              | 🖻 หน้าแรก        |
|---------------------------|-------------|--------------------------|-------------|--------------|------------------|
|                           |             |                          |             |              | ແบบເอกสาร RSO_02 |
|                           |             | เดขที่ใบอนุญาตที่ขอไบแทน |             |              |                  |
| 1. ผู้ยื่นคำขอ            |             |                          |             |              |                  |
| ชื่อ                      |             |                          | นามสกุล     |              |                  |
| เลชที่บัตรประชาชน         |             |                          |             |              |                  |
| ชื่ออาคาร/สถานที          |             |                          | บ้านเลขที่  |              |                  |
| หมู่ที                    |             |                          | ช่อย        |              |                  |
| ถมน                       |             |                          | จังหวัด     | กรุณาเลือก 🗸 |                  |
| เขต/อำเภอ                 |             |                          | ເຫວັນ/ທ່ານຄ |              |                  |
| รหัสไปรษณีย์              |             |                          | มือกือ      |              |                  |
| โทรสาร                    |             |                          | อีเมด       |              |                  |
| 2. สาเหตุที่ขอรับใบอนุญาต |             |                          |             |              |                  |
| ไบอนุญาตข่ารุตไ           | ันสาระสำคัญ |                          |             |              |                  |
| ใบอนุญาตสูญหา:            | 8           |                          |             |              |                  |
| ใบอนุญาตถูกท่าย           | กย          |                          |             |              |                  |
| อื่นา                     |             |                          |             |              |                  |

แมื่อลงข้อมูลเสร็จแล้ว ให้เลือกบันทึกข้อมูล

| 1   | ข้าพเจ้าขอรับรองว่าข้อความรวมถึงเอกสารหลักฐานที่ยื่นมานี่เป็นความจริงทุกประการ |
|-----|--------------------------------------------------------------------------------|
| ► ( | 🖹 บันทึกข้อมูล 🕜 ย้อนกลับ                                                      |

๖. เลือกตกลง เพื่อรอดำเนินการให้เจ้าหน้าที่ตรวจสอบในขั้นตอนต่อไป

| 7-019 | กรอกคำขอรับใบแทนใบอนุญาตสำเร็จ |     | ×  | ดัณฑ์อำไ |
|-------|--------------------------------|-----|----|----------|
|       |                                |     | ลง | 37/2147  |
|       |                                | ชอย |    | 27/8     |

๗. รอพิจารณาคุณสมบัติการสมัคร สามารถตรวจสอบสถานะได้ที่ ไอคอน ตรวจสอบสถานะ

| $\rightarrow$                                                                                                 | ตรวจสอบสถานะ | 🕈 แก้ไขข้อมูล | 🔒 เปลี่ยนรหัสผ | inu 🕞 əər | าจากระบบ                   |
|----------------------------------------------------------------------------------------------------|--------------|---------------|----------------|-----------|----------------------------|
| \widehat หน้าแรก / ข้อมูลการสมัครสอบ / สมัครรูปแบบสอบออนไลน์                                                  |              |               |                | บออนไลน์  |                            |
| 🔲 1.ข้อมูลผู้สมัคร                                                                                            |              |               |                | 1         |                            |
| รายการ<br>ประเภทการสมัคร : ขอไบอนุญาต<br>ระลับเจ้าหน้าที่ : ระลับกลาง<br>ประกอบจำหน้าที่ : เรื่องกังปกติดังส์ |              | at<br>52      | ถามะ ม         | มายเหตุ   | แก้ไซข้อมูล<br>แก้ไซข้อมูล |

- ๘. เมื่อสถานะ แสดงเป็น ผ่านการพิจารณา จะมีหนังสือเรียกเก็บค่าธรรมเนียมการต่อใบอนุญาตเจ้าหน้าที่
  ความปลอดภัยทางรังสีผ่านทางไปรษณีย์ไปตามที่อยู่ที่ลงทะเบียนไว้ (ที่อยู่ที่ทำงาน) โปรดชำระ
  ค่าธรรมเนียมตามรายละเอียดในหนังสือดังกล่าว หากสงสัยว่าจะไม่ได้รับหนังสือ โปรดติดต่อเจ้าหน้าที่ได้
  ที่ ๐๒ ๕๖๒ ๐๑๓๔ หรือ ๐๒ ๕๙๖ ๗๖๐๐ ต่อ ๔๓๐๖, ๔๓๐๘ หรือ ๔๓๒๐
- ๙. เมื่อชำระค่าธรรมเนียมการขอรับใบอนุญาตแล้ว เจ้าหน้าที่จะตรวจสอบการรชำระค่าธรรมเนียมดังกล่าว และเข้าสู่กระบวนการส่งใบอนุญาตเจ้าหน้าที่ความปลอดภัยทางรังสีให้ตามที่อยู่ที่ลงทะเบียนไว้ (ที่อยู่ที่ ทำงาน)
- ๑๐.เสร็จสิ้นการยื่นขอรับใบแทนใบอนุญาตเจ้าหน้าที่ความปลอดภัยทางรังสี หากพบปัญหา สามารถติดต่อ เจ้าหน้าที่ได้ที่ ๐๒ ๕๖๒ ๐๑๓๔ หรือ ๐๒ ๕๙๖ ๗๖๐๐ ต่อ ๔๓๐๖, ๔๓๐๘ หรือ ๔๓๒๐